## **CITI REGISTRATION "HOW TO" GUIDE**

1. Go to <u>https://www.citiprogram.org/</u> and click on either one of the "Register" buttons shown below to create your account.

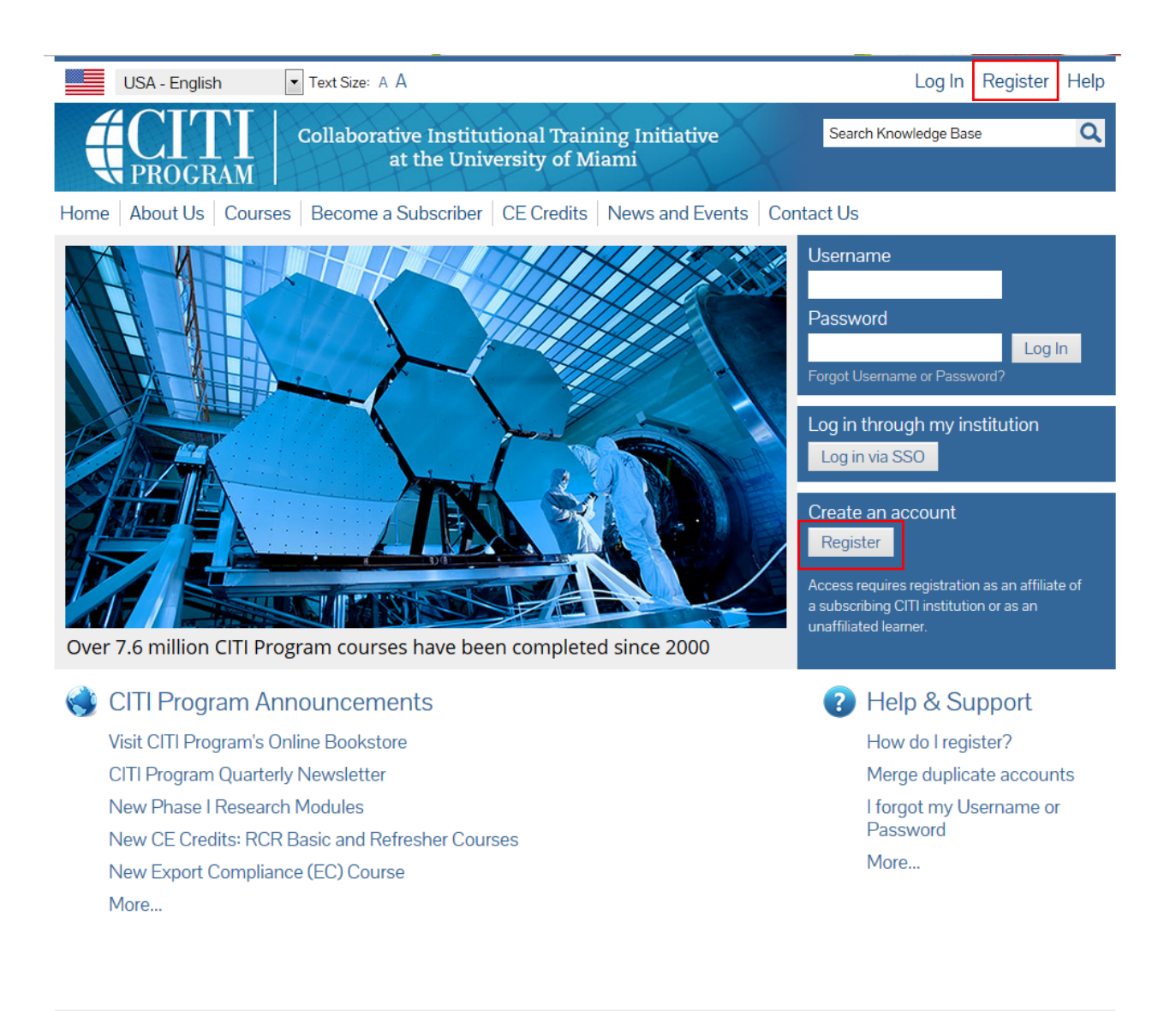

Accessibility Copyright Privacy Notice Terms of Service Site Index Contact Us

2. The screen below will populate.

| USA - English Text Size: A A                                                                                                    | Log In   Register   Help                                                                                      |  |  |  |
|----------------------------------------------------------------------------------------------------|----------------------------------------------------------------------------------------------------|--|--|--|
| Collaborative Institutional Training Initiative<br>at the University of Miami                                                                                                    | Search Knowledge Base                                                                                         |  |  |  |
| Home   About Us   Courses   Become a Subscriber   CE Credits   News and Events   Contac                                                                                                    | et Us                                                                                                    |  |  |  |
| CITI - Learner Registration                                                                                                    |                                                                                                    |  |  |  |
| Steps: 1 2 3 4 5 6 7                                                                                                    |                                                                                                    |  |  |  |
| You must make a selection below.                                                                                                    |                                                                                                    |  |  |  |
|                                                                                                    |                                                                                                    |  |  |  |
| Select Your Organization Affiliation                                                                                                    |                                                                                                    |  |  |  |
| Search for organization: Enter full or partial name 🥥                                                                                                    |                                                                                                    |  |  |  |
| Can't find your institution? It may                                                                                                    | y use Single Sign On. Check here.                                                                             |  |  |  |
| Drop-down lists have been replaced by this single search box. To find your organization, enter its name in the box above, then pick from the list of choices provided. If the selection is correct, click the "Continue to Step 2" button immediately below. To clear your selection and try again, click the "Search Again" button. |                                                                                                    |  |  |  |
| Continue to Step 2 Search Again                                                                                                    |                                                                                                    |  |  |  |
| Independent Learner Registration                                                                                                    |                                                                                                    |  |  |  |
| Use this option if you are paying for your courses. Click the button "Continue as Independent Learner" to<br>This option is for persons not affiliated with a CITI Program subscriber organization, or who require conto<br>provide. Fees apply. Credit card payment with American Express, Discover, MasterCard or Visa is required | o affiliate as an Independent Learner.<br>ent that their organization does not<br>d. Checks are not accepted. |  |  |  |
| Continue as Independent Learner (Fees Apply)                                                                                                    |                                                                                                    |  |  |  |

- 3. Enter "Kennesaw State University" in the "Select Your Organization Affiliation" search box.
- 4. Click "Continue to Step 2". The screen below will populate.

| USA - English 🔹 Text Size: A A                                                                                                    | Log In   Register   Help |  |  |  |
|----------------------------------------------------------------------------------------------------|--------------------------|--|--|--|
| Collaborative Institutional Training Initiative<br>at the University of Miami                                                                                                    | earch Knowledge Base     |  |  |  |
| Home   About Us   Courses   Become a Subscriber   CE Credits   News and Events   Contact                                                                                                    | Us                       |  |  |  |
| CITI - Learner Registration - Kennesaw State University                                                                                                    |                          |  |  |  |
| Steps: 1 2 3 4 5 6 7                                                                                                    |                          |  |  |  |
| Personal Information                                                                                                    |                          |  |  |  |
| * indicates a required field.                                                                                                    |                          |  |  |  |
| * First Name * Last Name                                                                                                    |                          |  |  |  |
| * Email Address * Verify email address                                                                                                    |                          |  |  |  |
| We urge you to provide a second email address, if you have one, in case messages are blocked or you lose the ability to access the first one. If you forget your username or password, you can recover that information using either email address. |                          |  |  |  |
| Secondary email address Verify secondary email address                                                                                                    |                          |  |  |  |
| Continue to Step 3                                                                                                    |                          |  |  |  |

- 5. Enter your information in the appropriate boxes above, using your **KSU email address as the primary email**. You can include a personal email as the secondary option.
- 6. Click "Continue to Step 3". The screen below will populate.

| USA - English Text Size: A A                                                                                                    | Log In   Register   Help                  |
|----------------------------------------------------------------------------------------------------|-------------------------------------------|
| Collaborative Institutional Training Initiative<br>at the University of Miami                                                                                                    | Search Knowledge Base                     |
| Home   About Us   Courses   Become a Subscriber   CE Credits   News and Events   C                                                                                                    | Contact Us                                |
| CITI - Learner Registration - Kennesaw State University                                                                                                    |                                           |
| Steps: 1 2 3 4 5 6 7                                                                                                    |                                           |
| Create your Username and Password                                                                                                    |                                           |
| * indicates a required field.                                                                                                    |                                           |
| Your username should consist of 4 to 50 characters. Your username is not case sensitive; "A12B34C created, your username will be part of the completion report.                             | D" is the same as "a12b34cd". Once        |
| * User Name                                                                                                    |                                           |
| Your password should consist of 8 to 50 characters. Your password IS case sensitive; "A12B34CD" is                                                                                          | not the same as "a12b34cd".               |
| * Password * Verify Password                                                                                                    |                                           |
|                                                                                                    |                                           |
| Please choose a security question and provide an answer that you will remember. <b>NOTE: If you for</b><br>to provide this answer to the security question in order to access your account. | get your login information, you will have |
| * Security Question                                                                                                    |                                           |
| * Security Answer                                                                                                    |                                           |
| Continue to Step 4                                                                                                    |                                           |

- 7. Follow the on-screen instructions to create a Username and Password. It can be your KSU NetID or you can create your own. However, for security purposes do NOT use your KSU NetID password on this website.
- 8. Select a security question and answer.
- 9. Click "Continue to Step 4". The screen below will populate.

| USA - English    Text Size: A A                                                                                                    | Log In   Register   He |
|----------------------------------------------------------------------------------------------------|------------------------|
| Collaborative Institutional Training Initiative<br>at the University of Miami                                                                                                    | Search Knowledge Base  |
| ome   About Us   Courses   Become a Subscriber   CE Credits   News and Events   Contact                                                                                                    | Us                     |
| CITI - Learner Registration - Kennesaw State University                                                                                                    |                        |
| Steps: 1 2 3 4 5 6 7                                                                                                    |                        |
| Gender, Ethnicity and Race                                                                                                    |                        |
| Why does CITI Program ask about your gender, race and ethnicity? 🥹<br>Why does CITI Program use these categories? 🎱                                                                                                    |                        |
| * indicates a required field.                                                                                                    |                        |
| * I identify my Gender as:                                                                                                    |                        |
| © Female                                                                                                    |                        |
| Male                                                                                                    |                        |
| Transgender or Other                                                                                                    |                        |
| Prefer not to answer                                                                                                    |                        |
| * I identify my Ethnicity as:                                                                                                    |                        |
| Hispanic or Latino                                                                                                    |                        |
| Not Hispanic or Latino                                                                                                    |                        |
| Prefer not to answer                                                                                                    |                        |
| * I identify my Race as: (you may select more than one)                                                                                                    |                        |
| American Indian or Alaska Native                                                                                                    |                        |
| Black or African American 🕖                                                                                                    |                        |
| Asian 🕘                                                                                                    |                        |
| Native Hawaiian or Other Pacific Islander is a second second s |                        |
| 🗇 White 🌚                                                                                                    |                        |
| Prefer not to answer                                                                                                    |                        |

- 10. Please answer the above questions as preferred.
- 11. Click "Continue to Step 5". The screen below will populate.

| USA - English Text Size: A A                                                                                                    | Log In   Register   H                                                                                                    |
|----------------------------------------------------------------------------------------------------|----------------------------------------------------------------------------------------------------|
| Collaborative Institutional Training Initiative<br>at the University of Miami                                                                                                    | Search Knowledge Base                                                                                                    |
| me   About Us   Courses   Become a Subscriber   CE Credits   News and Events   Co                                                                                                    | ontact Us                                                                                                    |
| ITI - Learner Registration - Kennesaw State University                                                                                                    |                                                                                                    |
| Steps: 1 2 3 4 5 6 7                                                                                                    |                                                                                                    |
| icates a required field.                                                                                                    |                                                                                                    |
| Are you interested in the option of receiving Continuing Education Unit (CEU) credit<br>courses?                                                                                                    | for completed CITI Program                                                                                                    |
| CITI is pleased to offer CE credits and units for purchase to learners qualifying for CE eligibility while<br>training requirements.                                                                                                    | concurrently meeting their institutions                                                                                          |
| CE credits/units for physicians, psychologists, nurses, social workers and other professions allowed t<br>re-certification are available for many CITI courses – with that availability indicated on course and m<br>i <b>nterest for CE credits below</b> by checking the "YES" or "NO" dots, and, when applicable, types of crea<br>Please read texts entered for each option carefully. | to use AMA PRA Category 1 credits for<br>odule listings. <b>Please register your</b><br>dits you wish to earn at bottom of page. |
| <ul> <li>Yes</li> <li>At the start of your course, you will be prompted to click on a "CE Information" page link located at VIEW and ACKNOWLEDGE accreditation and credit designation statements, learning objectives, fac costs of credits available for your course.</li> <li>Yes</li> </ul>                                                                                             | the top of your grade book and to culty disclosures, types, number and                                                           |
| No<br>The CE functionality will not be activated for your course. Credits and units will therefore not be av<br>start your course. You can change your preference to "YES" before such time however by clicking of<br>the top of your grad book page.<br>No                                                                                                    | ailable to you for purchase after you<br>n the "CE Credit Status" tab located at                                                 |
|                                                                                                    |                                                                                                    |
| If you picked "YES", please check below the one type of credit you would like to earn                                                                                                    |                                                                                                    |
| Psychologists – APA Credits                                                                                                    |                                                                                                    |
|                                                                                                    |                                                                                                    |
| Other Participants – Certificates of Participation                                                                                                    |                                                                                                    |
| <ul> <li>Nurses – ANCC CNE</li> <li>Other Participants – Certificates of Participation</li> <li>Social Workers – Florida Board of Clinical Social Work, Marriage &amp; Family Therapy and Mental Healt</li> </ul>                                                                                                    | h Counseling                                                                                                    |
| <ul> <li>Nurses – ANCC CNE</li> <li>Other Participants – Certificates of Participation</li> <li>Social Workers – Florida Board of Clinical Social Work, Marriage &amp; Family Therapy and Mental Healt</li> <li>* Can CITI Program contact you at a later date regarding participation in research sur</li> </ul>                                                                          | h Counseling                                                                                                    |
| <ul> <li>Nurses – ANCC CNE</li> <li>Other Participants – Certificates of Participation</li> <li>Social Workers – Florida Board of Clinical Social Work, Marriage &amp; Family Therapy and Mental Healt</li> <li>* Can CITI Program contact you at a later date regarding participation in research sur</li> <li>Yes</li> </ul>                                                             | h Counseling<br>veys? 🥹                                                                                                    |
| <ul> <li>Nurses - ANCC CNE</li> <li>Other Participants - Certificates of Participation</li> <li>Social Workers - Florida Board of Clinical Social Work, Marriage &amp; Family Therapy and Mental Healt</li> <li>* Can CITI Program contact you at a later date regarding participation in research sur</li> <li>Yes</li> <li>No</li> </ul>                                                 | h Counseling<br>veys? 🕹                                                                                                    |

- 12. KSU's IRB/IACUC/IBC does not require that you maintain CE Credits; however, if you choose "Yes" as your answer you will have the ability to request and personally pay for those credits at a later date if you decide you need them. Choosing "Yes" does not obligate you in any way, it only makes them accessible to you.
- 13. You may choose to allow CITI Program to contact you to participate in a research survey, but a "Yes" answer is not required by KSU.
- 14. Click "Continue to Step 6". The screen below will populate.

| USA - English 🔹 Text Size: A A                                                         | Log In   Register   Help |
|----------------------------------------------------------------------------------------|--------------------------|
| Collaborative Institutional Training Initiative<br>at the University of Miami          | Search Knowledge Base    |
| Home   About Us   Courses   Become a Subscriber   CE Credits   News and Events   Conta | act Us                   |
| CITI - Learner Registration - Kennesaw State University                                |                          |
| Steps: 1 2 3 4 5 6 7                                                                   |                          |
| Please provide the following information requested by Kennesaw State University        |                          |
| * indicates a required field.                                                          |                          |
| Language Preference                                                                    |                          |
| * Role in human subjects research                                                      |                          |
| Address Field 1                                                                        |                          |

- 15. Fill in the above required answers to "Institutional email address", "Gender" and "Highest degree" until you reach the "Role in human subjects research" drop-down button. FYI These fields are a template of CITI, so please **do NOT put an Employee number** as the IRB does not require it.
- 16. Click on the drop-down button and the options shown below will be revealed.

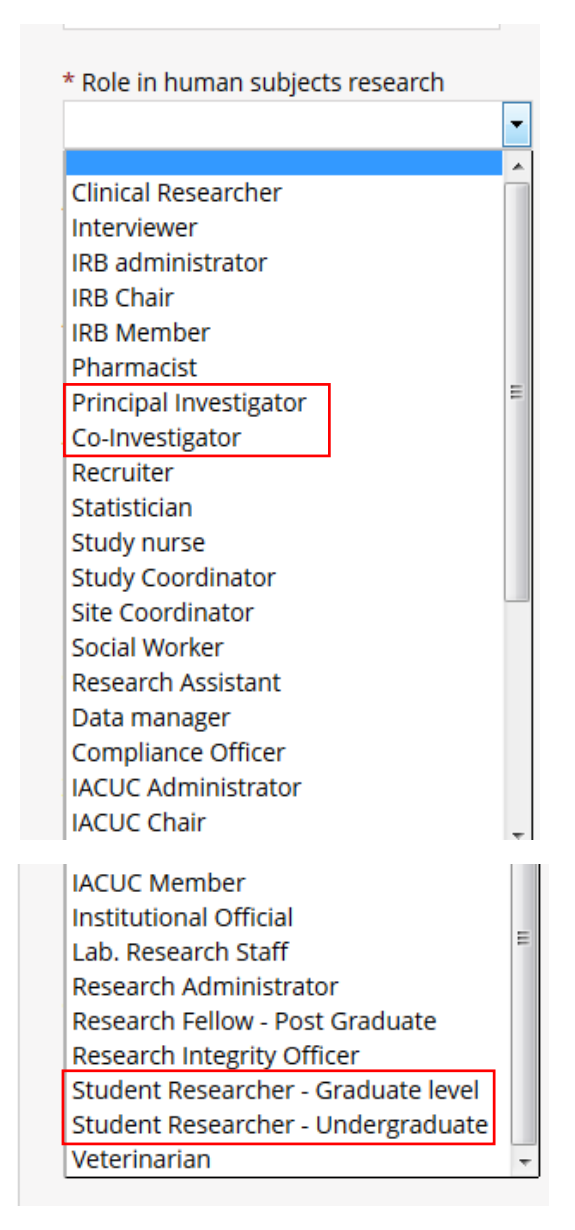

- 17. On the list above, select the role that best describes you. Most will fit one of the roles in the red boxes above.
- 18. Enter your phone number in the appropriate box below. If you are a student researcher, you may enter your home/cell phone in the "Office Phone" required box.

| * Office Phone                      |  |
|-------------------------------------|--|
| * Which course do you plan to take? |  |
| Home Phone                          |  |
| Continue to Step 7                  |  |

19. Click the drop-down box for "Which course do you plan to take?" and select the course which best fits you. Most of our research is done under the blue highlighted topic below, "Basic Human Subjects – Social & Behavioral Focus"; however, you can add/delete courses as needed after you have created your profile.

| 1 | * Which course do you plan to take?                                                                                                 |     |
|---|----------------------------------------------------------------------------------------------------|-----|
|   |                                                                                                    | -   |
|   | Basic Human subjects - Biomedical Basic Human subjects - Biomedica<br>Basic Human Subjects - Biomedical & Social & Behavioral Focus |     |
|   | Basic Human Subjects - Social & Behavioral Focus                                                                                    |     |
| 1 | Biosafety / Biosecurity                                                                                                    |     |
|   | Good Clinical Practice                                                                                                    |     |
| - | Health Information Privacy and Security (HIPS)                                                                                      |     |
|   | Laboratory Animal Welfare                                                                                                    |     |
|   | Durier<br>Refresher Course Biomedical Research                                                                                      |     |
|   | Refresher Course - Social and Behavioral Research                                                                                   | r   |
| 1 | Responsible Conduct of Research                                                                                                    | - 1 |
|   |                                                                                                    |     |
|   | * Which course do you plan to take?                                                                                                 |     |
|   |                                                                                                    |     |
|   | Lines Direct                                                                                                    |     |
|   | Home Phone                                                                                                    |     |
|   |                                                                                                    |     |
|   |                                                                                                    |     |
|   | Continue to Step 7                                                                                                    |     |

20. Click "Continue to Step 7". The screen below will populate.

| Collaborative Institutional Training Initiative<br>at the University of Miami                                                                                                    | Search Knowledge Base                                                          |
|----------------------------------------------------------------------------------------------------|--------------------------------------------------------------------------------|
| Home About Us Courses Become a Subscriber CE Credits News and Events Co                                                                                                    | ontact Us                                                                      |
| CITI - Learner Registration - Kennesaw State University                                                                                                    |                                                                                |
| Steps: 1 2 3 4 5 6 7                                                                                                    |                                                                                |
| Select Curriculum                                                                                                    |                                                                                |
| * indicates a required field.<br>You will be provided a series of enrollment questions. Your responses will determine the curriculum.<br>Please read the questions carefully. Please read the responses carefully to make the best choice Clic<br>University instructions page. | for the courses you are going to take.<br>It here to review the Kennesaw State |

- 21. If you are unsure which Curriculum to select, please click the link found in the red box above. This will show you the KSU CITI Instructions on Course Selection document to assist in your selection.
- 22. Once you know which Curriculum you would like to Select, continue by answering the appropriate questions.

Note: you are allowed to select more than one course; however, you must make sure you complete the appropriate training required for the type of research you are doing.

23. Click "Complete Registration" when finished. The screen below will populate.

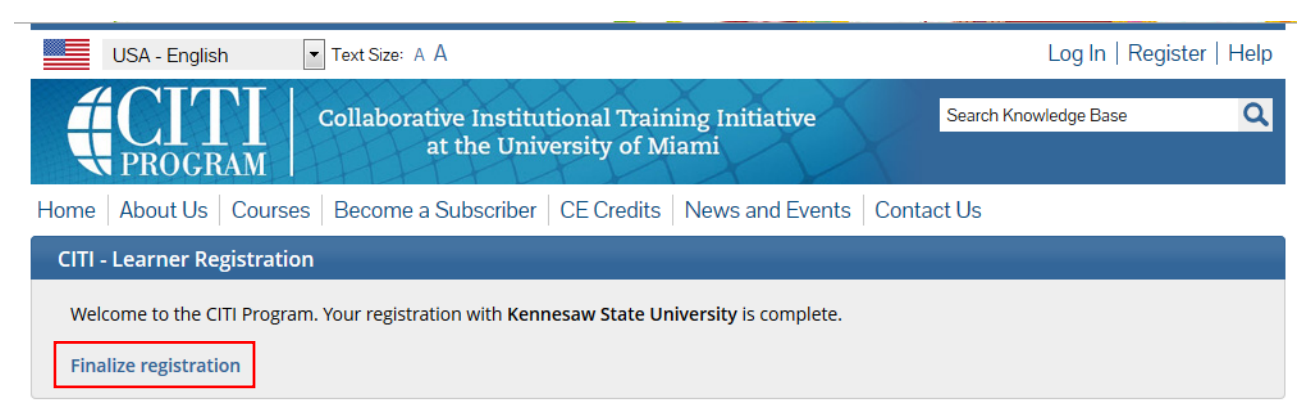

24. Click "Finalize registration". The screen below will populate with your appropriate course(s).

|                                                                                                    | Collaborative Institut<br>at the Univ | tional Training Initiative<br>ersity of Miami | X           | Search Knowledge Base     | Q        |
|----------------------------------------------------------------------------------------------------|---------------------------------------|-----------------------------------------------|-------------|---------------------------|----------|
| Main Menu My Profiles My                                                                                                    | y CEUs   My Reports   S               | Support                                       |             |                           |          |
| Main Menu                                                                                                    |                                       |                                               |             |                           |          |
| Your registration has be                                                                                                    | en completed successfu                | ully.                                         |             |                           |          |
| - Kennesaw State University Courses                                                                                                    |                                       |                                               |             |                           |          |
|                                                                                                    | 😣 Course                              |                                               | 😣 Status    | <b>Ocompletion Report</b> | 😡 Survey |
| Students conducting no more than minimal risk research                                                                                                    |                                       |                                               | Not Started | Not Earned                |          |
| My Learner Tools for Kennesaw State University<br>Add a Course or Update Learner Groups<br>View Previously Completed Coursework<br>Update Institution Profile<br>View Instructions page<br>Remove Affiliation |                                       |                                               |             |                           |          |
| Click here to affiliate with an                                                                                                    | other institution                     |                                               | _           |                           |          |
| <ul> <li>Affiliate as an Independent L</li> </ul>                                                                                                    | earner                                |                                               |             |                           |          |

- 25. Click on your course title [example shown above] to begin your training. You may start and stop your training as needed, but we highly recommend if stopping it should be after completion of a module quiz.
- 26. After finishing each required module, you will take a quiz and receive feedback regarding your answers to each of the items. Once you have passed all required modules, scroll down to the bottom of the feedback page and click the "Go to the main menu" link. The IRB Administrator will be able to see your completion certificate, but you can also print a copy for your files.

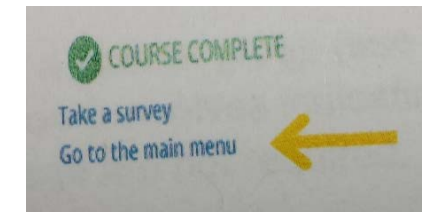

Contact the IRB Administrator at 470/578-2268 or irb@kennesaw.edu with any questions you may have.